### 九州大学無線LANアクセスサービス(kitenet)接続手順書

Windows8.1編

〇九州大学無線LANアクセスサービス(kitenet)は、九州大学の構成員のための無線LANインターネットアクセスサービスです。

#### 〇利用資格

本サービスを利用できる者は、九州大学の学生及び教職員です。

九州大学全学共通ID(SSO-KID)とパスワードで本サービスを利用することができます。

「SSO-KID」については、http://sso.kyushu-u.ac.jp/を参照ください。

〇無線LAN接続に必要なもの

①Microsoft Windows Vista, 7, 8.1が搭載されたパソコン。

②WiFi規格に準拠したワイヤレス機能(パソコン内蔵及び外付けのLANカードなど)

※上記、無線LAN機器がWPA/WPA2の暗号化方式で、認証方式が802.1x認証によるPEAP/MSCHAPv2に対応していること。

#### 〇利用上の注意:

①セキュリティ対策のため、以下の対策を必ず行ってください。

・Windows Update (Microsoft site)の実施。

・ウイルス対策ソフトウェア及び最新の定義ファイルがインストールされ、定期的なウイルス・スキャンの実施。

②インターネット上での著作権法の遵守

本学では、インターネット上での著作権法の遵守のためにファイル交換ソフト(Winny, Limewire, eDonkey, emule, 迅雷, 酷狗等)の使用を 禁止しています。インターネットに不法に流通する音楽や動画等のファイルをダウンロード(アップロード)することは、著作権侵害となり 非常に深刻な事態となる可能性があります。(ファイル交換ソフトの使用は、本学の検知システムや著作権協会から常に監視されています。) (情報統括本部 九大CSIRT)

https://www.sec.kyushu-u.ac.jp/sec/p2p/p2p.html

本手順書は、Windows標準機能を使用した無線LAN接続手順書です。 無線LANカードの付属ソフト等を使用して設定を行う場合は、機器の設定マニュアルをご覧ください。

## 無線LAN(kitenet)への接続手順

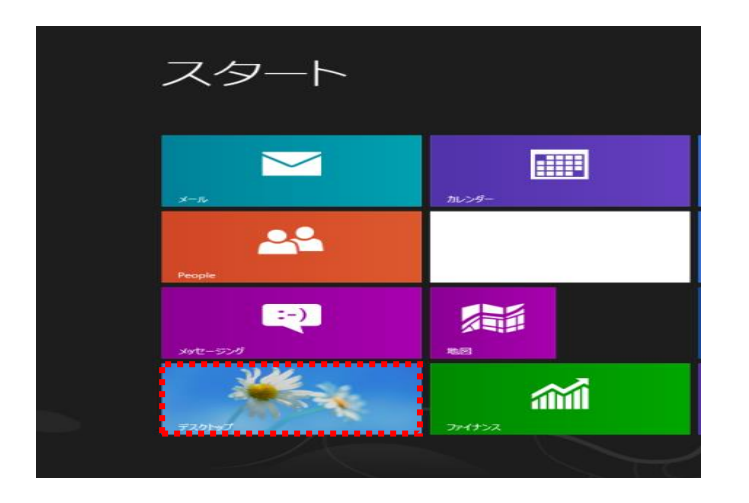

① スタート画面から「<u>デスクトップ</u>」をクリックします。

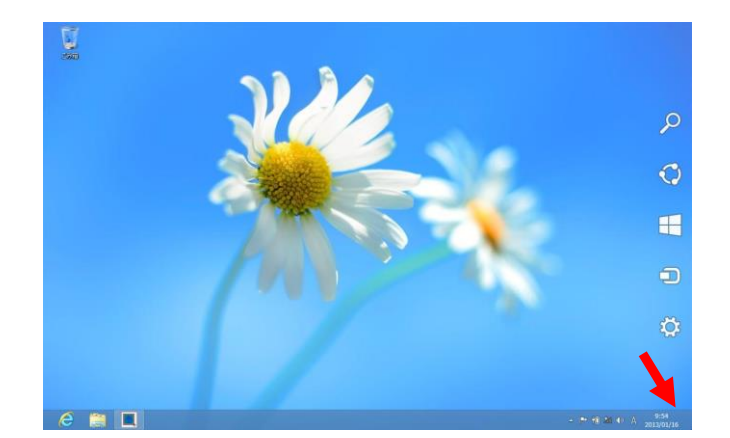

 ② 画面右(上または下)隅にマウスポインタを持っていきます。
 画面右側に「<u>チャーム</u>」と呼ばれるものが薄く表示されます。
 ※表示されない場合は、キーボードから
 「Windows ロゴ キー」+「C」で表示します。

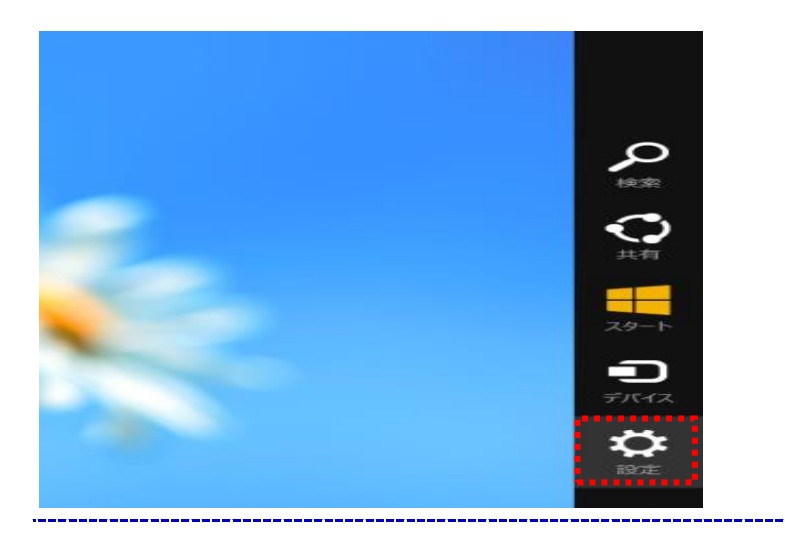

③ この「<u>チャーム</u>」にある歯車のマークの「<u>設定</u>」をクリックします。

次のページへ

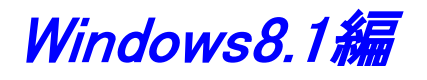

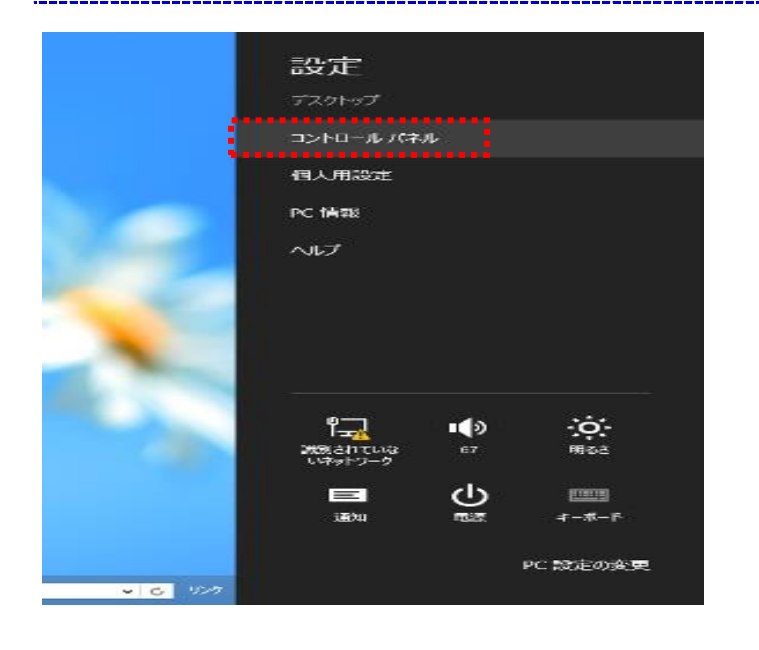

④「<u>コントロールパネル</u>」をクリックします。

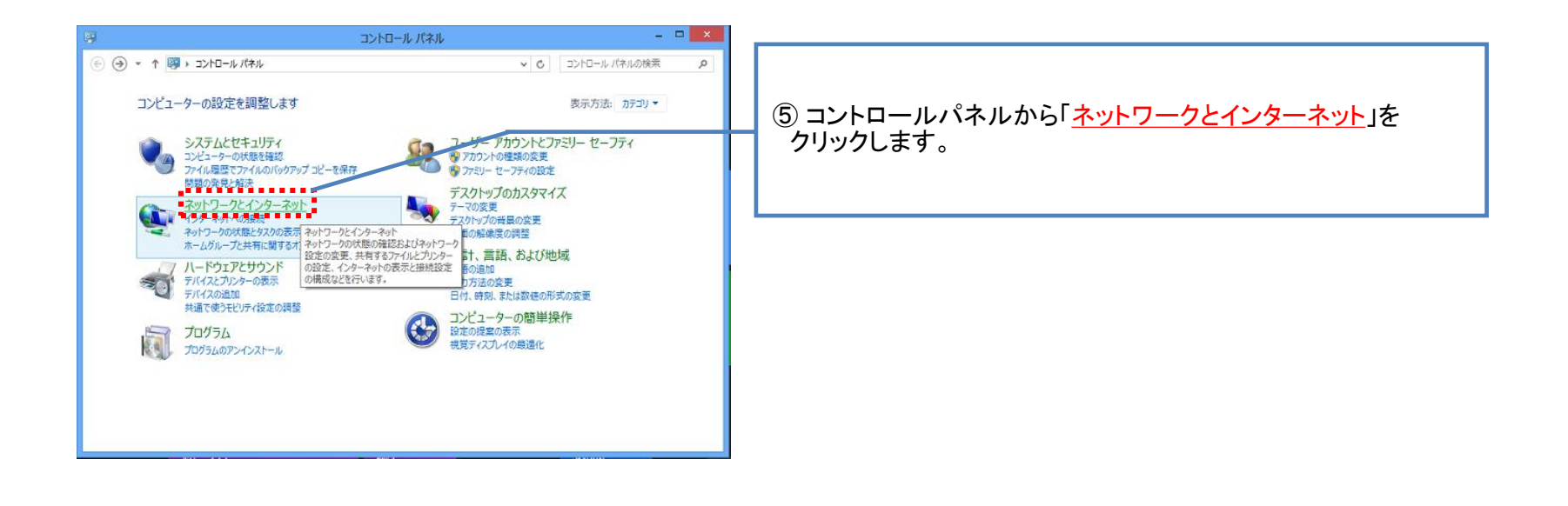

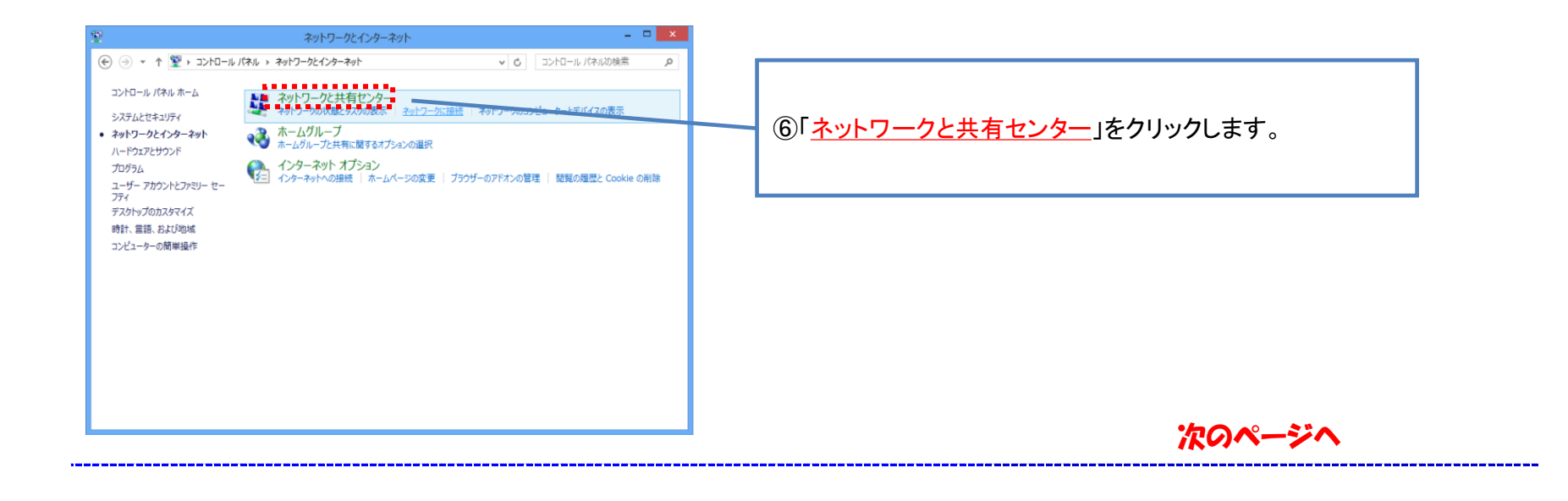

Windows8.1編

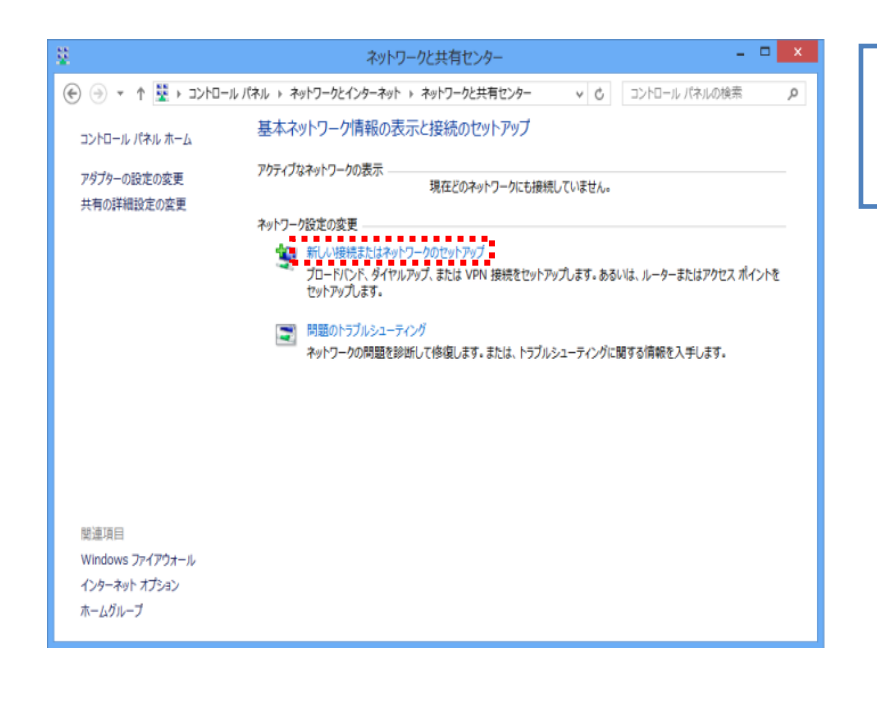

⑦「<u>新しい接続またはネットワークのセットアップ</u>」を クリックします。

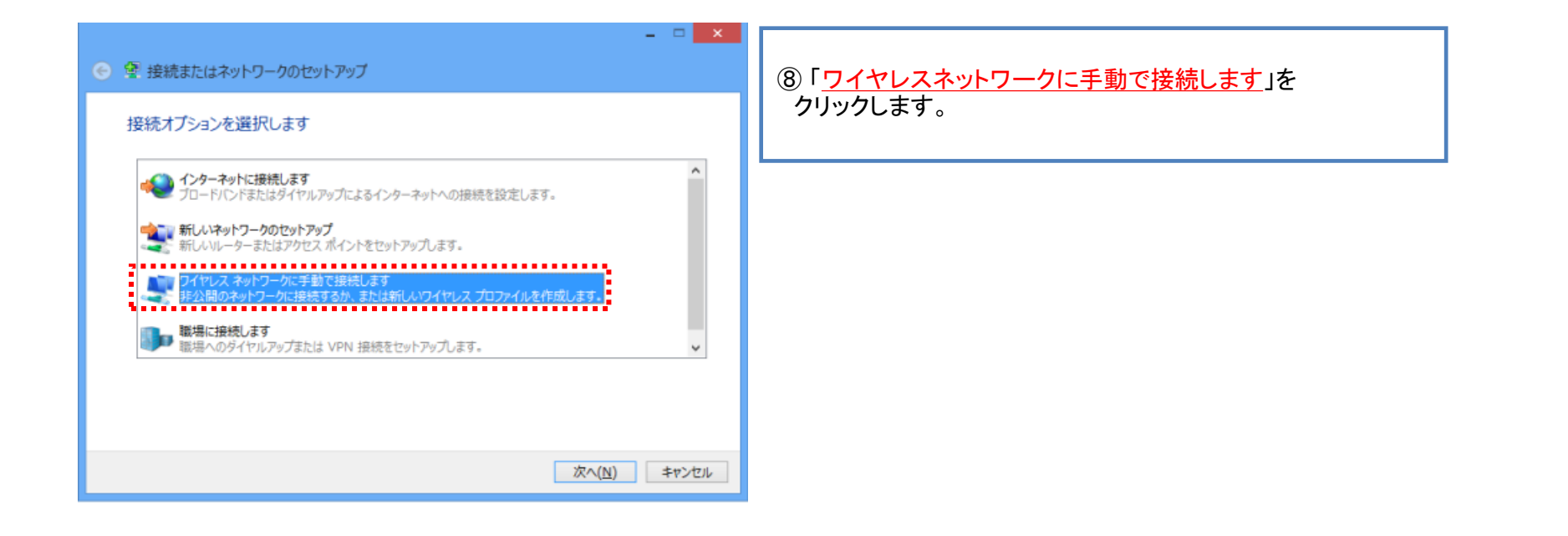

| <ul> <li>         ・ ・・・・・・・・・・・・・・・・・・・・・・・・・・・</li></ul>                                                                       | <ul> <li>⑨ 追加するワイヤレスネットワークの情報を以下の通り<br/>設定します。</li> </ul>                              |
|----------------------------------------------------------------------------------------------------|----------------------------------------------------------------------------------------|
| 追加するワイヤレス ネットワークの情報を入力します<br>ネットワーク名(E): kitenet<br>セキュリティの種類( <u>S</u> ): WPA2-エンタープライズ ><br>暗号化の種類( <u>R</u> ): AES >         | ・ネットワーク名 : <u>kitenet</u><br>・セキュリティの種類 : <u>WPA2-エンタープライズ</u><br>・暗号化の種類 : <u>AES</u> |
| セキュリティキー(C):   文字を非表示にする(出)  この接続を自動的に開始します(T)  ネットワークがプロードキャストを行っていない場合でも接続する(Q)  書告: 選択すると、このコンピューターのプライバシーが危険にさらされる可能性があります。 | 以下の項目にチェックを入れます。<br>・この接続を自動的に開始します<br>「 <u>次へ</u> 」をクリックします。                          |
| 次へ( <u>N</u> ) キャンセル                                                                                                    | 次のページへ                                                                                 |

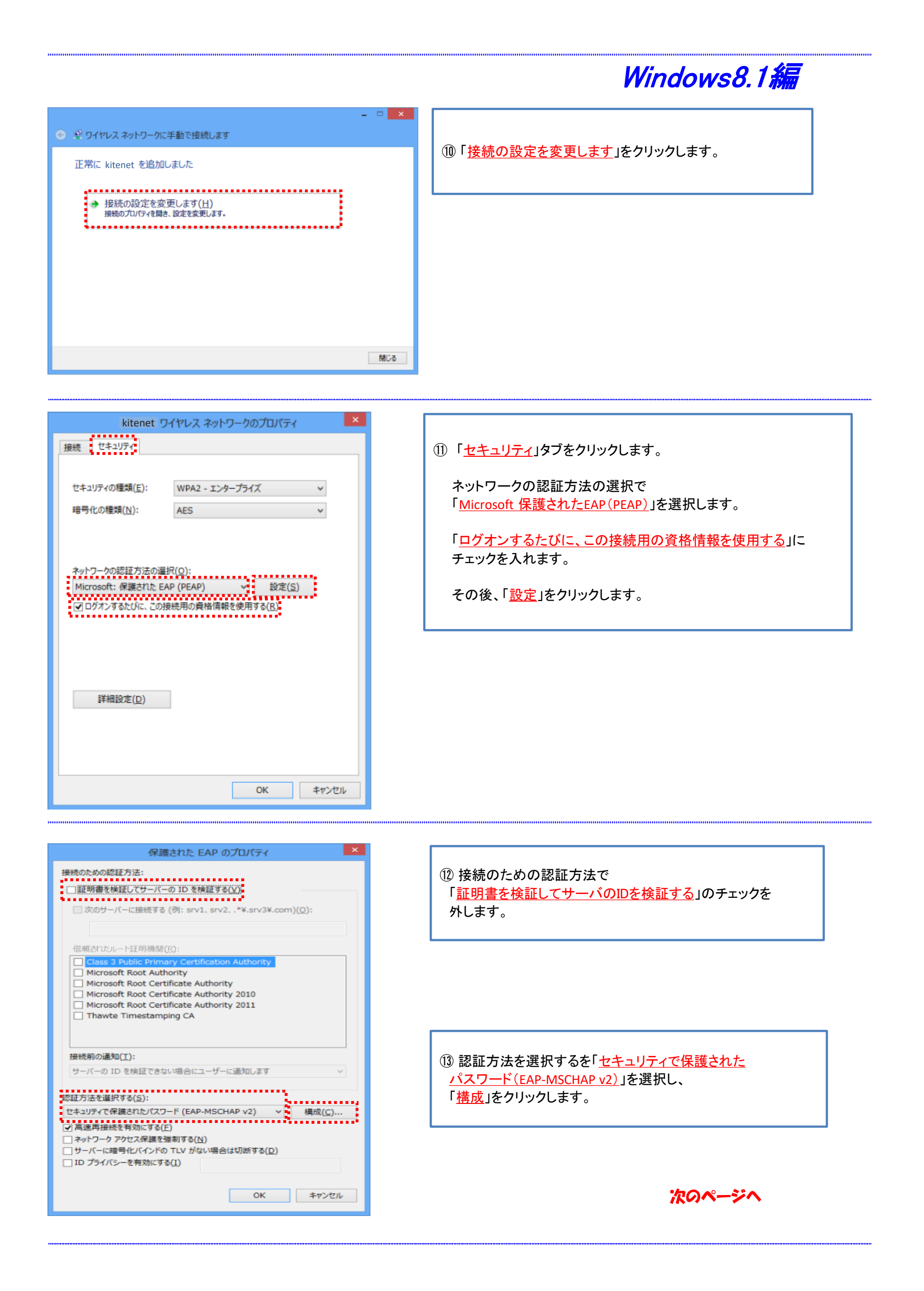

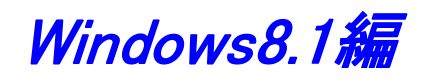

| EAP MSCHAPv2 のプロパティ ×                                     |  |  |
|-----------------------------------------------------------|--|--|
| 接続のための認証方法:                                               |  |  |
| ──Windows のログオン名とパスワード (およびドメインがある<br>場合はドメイン) を自動的に使う(A) |  |  |
| OK キャンセル                                                  |  |  |

①「<u>接続のための認証方法</u>」のチェックを外し、「<u>OK</u>」を クリックします。

| 保護された EAP のプロパティ ×                                                         |
|----------------------------------------------------------------------------|
| 接続のための認証方法:                                                                |
| □ 証明書を検証してサーバーの ID を検証する( <u>V</u> )                                       |
|                                                                            |
| [] ///0/2 -// -//∃R2029 @ (0]: 51 / 1, 51 / 2,+.51 / 3+.0011)( <u>0</u> ). |
|                                                                            |
| 信頼されたルート証明機関( <u>B</u> ):                                                  |
| Class 3 Public Primary Certification Authority                             |
| Microsoft Root Authority     Microsoft Root Certificate Authority          |
| Microsoft Root Certificate Authority 2010                                  |
| Microsoft Root Certificate Authority 2011                                  |
| Thawte Timestamping CA                                                     |
|                                                                            |
|                                                                            |
| <u> 接続前の通知(工)</u> :                                                        |
| サーバーの ID を検証できない場合にユーザーに通知します V                                            |
|                                                                            |
| 認証方法を選択する( <u>S</u> ):                                                     |
| セキュリティで保護されたパスワード (EAP-MSCHAP v2) V 構成( <u>C</u> )                         |
| ✓ 高速再接続を有効にする(E)                                                           |
| □ ネットワーク アクセス保護を強制する(N)                                                    |
| □ サーバーに暗号化バインドの TLV がない場合は切断する(D)                                          |
| □ ID プライバシーを有効にする(1)                                                       |
|                                                                            |
| OK キャンセル                                                                   |

⑮ 「<u>OK</u>」ボタンをクリックします。

| kitenett ワイヤレス ネットワークのプロパティ ×                              |                                 |
|------------------------------------------------------------|---------------------------------|
| 接続 セキュリティ<br>セキュリティの種類( <u>E</u> ): WPA2 - エンタープライズ マ      | ⑯「 <mark>詳細設定</mark> 」をクリックします。 |
| 暗号化の種類( <u>N</u> ): AES イ                                  |                                 |
| ネットワークの認証方法の選択( <u>O</u> ):<br>Microsoft (男装さわた FAD (DFAD) |                                 |
| ■ ログオンするたびに、この接続用の資格情報を使用する(R) 詳細設定(D)                     |                                 |
| OK キャンセル                                                   |                                 |
|                                                            |                                 |

次のページへ

| 詳細設定                                                               |                      | ×  |
|--------------------------------------------------------------------|----------------------|----|
| 802.1Xの設定 802.11の設定                                                |                      |    |
| ✓ 認証モードを指定する(P):                                                   |                      |    |
| ユーザー認証 🗸 🗸                                                         | 資格情報の保存(             | C) |
| ■ すべてのユーザーの資格情報を削除する(!                                             | <u>D)</u>            |    |
| □ このネットワークに対するシングル サインオンを有                                         | 効にする(ミ)              |    |
| ④ ユーザー ログオンの直前に実行する(E)                                             |                      |    |
| ◎ ユーザー ログオンの直後に実行する(E)                                             |                      |    |
| 最大待ち時間 (秒)( <u>M</u> ):                                            | 10                   |    |
| ■ シングル サインオン中に追加のダイアログの                                            | )表示を許可する( <u>L</u> ) |    |
| <ul> <li>このネットワークでは、コンピューターとユーザ<br/>LAN を使用する(<u>V</u>)</li> </ul> | 「一の認証に別の仮想           |    |
|                                                                    |                      |    |
|                                                                    |                      | _  |
|                                                                    |                      |    |
|                                                                    |                      |    |
|                                                                    |                      |    |
|                                                                    |                      |    |
|                                                                    |                      |    |
|                                                                    | OK +173              | セル |
|                                                                    |                      |    |

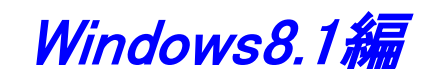

 [802.1xの設定]タブの「認証モードを指定する」にチェックを 入れ、「ユーザ認証」を選択し、「資格情報の保存」をクリック します。

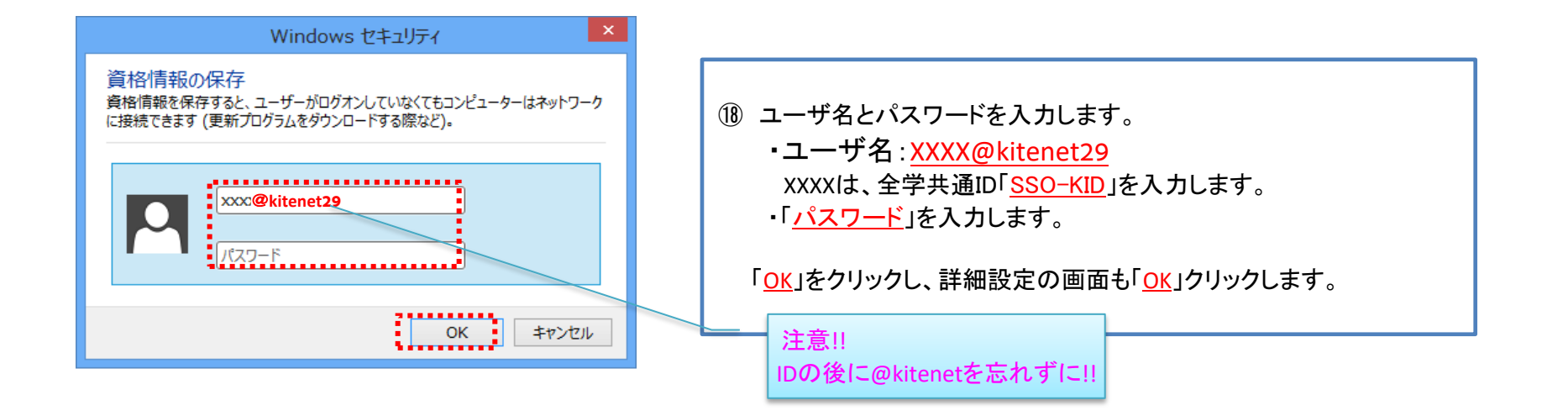

| kitenet ワイヤレス ネットワークのプロパティ     ×       接続     セキュリティ       セキュリティの種類(E):     WPA2 - エンタープライズ ×       暗号化の種類(N):     AES ×                  | ● ♀ ワイヤレス ネットワークに手動で接続します                                        | <b>X</b>    |
|----------------------------------------------------------------------------------------------------|------------------------------------------------------------------|-------------|
| ネットワークの認証方法の違択( <u>O</u> ):<br>Microsoft: 保護された EAP (PEAP) ✓ 設定( <u>S</u> )<br>✓ ログオンするたびに、この接続用の資格情報を使用する( <u>R</u> )<br>詳細設定( <u>D</u> ) | 正常に kitenet を追加しました<br>登 接続の設定を変更します(日)<br>接続のプロパティを開き、設定を変更します。 |             |
| OK キャンセル                                                                                                    |                                                                  | 閉じる         |
| ⑲「 <u>OK</u> 」をクリックします。                                                                                                    | <ol> <li>⑦「<u>閉じる</u>」をクリックします。</li> </ol>                       |             |
|                                                                                                    |                                                                  | _<br>次のページへ |

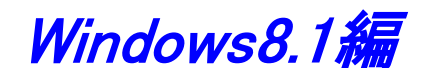

kitenetの受信エリアであれば自動的に接続されます。
 左記のように表示されていれば、「接続完了」です。

※初回の接続時は、数十秒接続に時間を要すことがあります。

▲ ► <sup>16:07</sup> 2013/01/08 以上で無線LAN (kitenet) への接続手順は終了です。

Build 9200

上記手続きが正常に完了しますと、ネットワークに接続されます。

# 接続/認証が上手くいかない場合

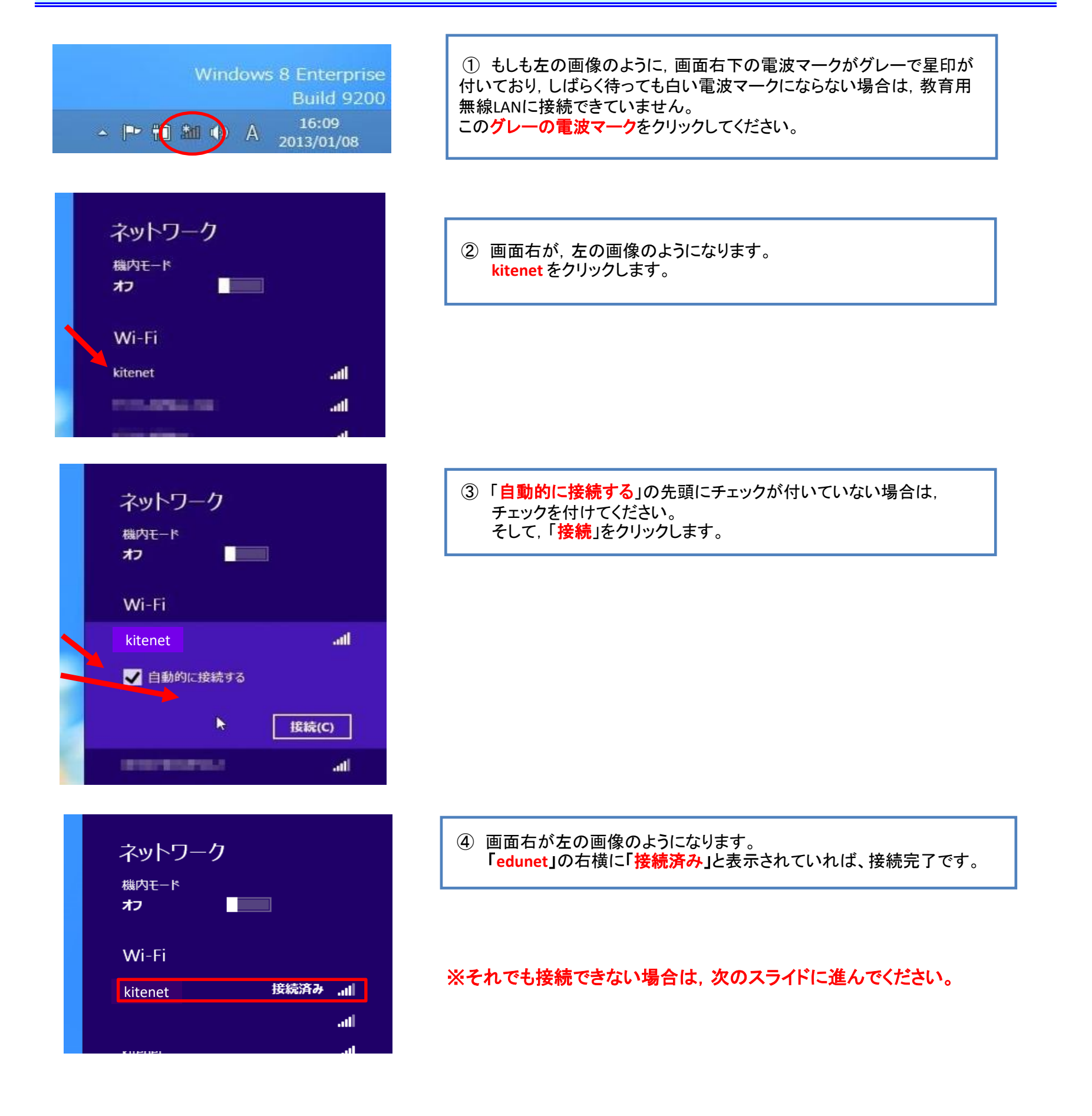

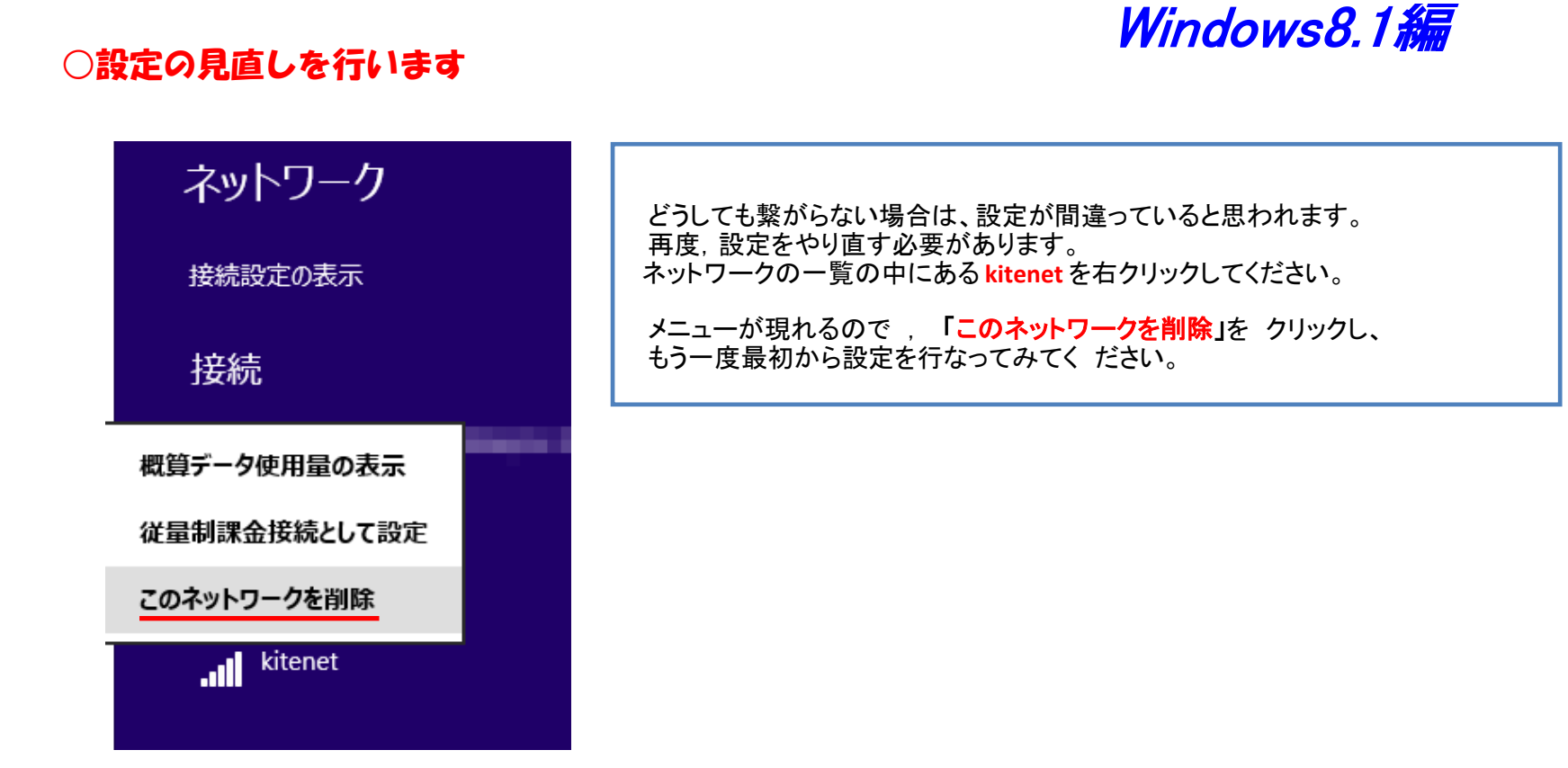

接続/認証に失敗する原因として、以下のことが考えられます。

|                         | 対処方法                                                                                                    |
|-------------------------|----------------------------------------------------------------------------------------------------|
| セキュリティ設定及び認証方式の設定が誤っている | 接続手順を見直してください。<br>(認証方式及びチェックボックスの外し忘れ等)                                                                                                    |
| ユーザID/パスワードが間違っている      | ユーザIDとパスワードが一致していない。<br>下記ログインデモから、ID/パスワードが一致していることを<br>確認してください。<br>https://sso.kyushu-u.ac.jp/LogDemo/<br>認証に失敗する場合は、下記サイトに記載された手続き方法をご確認ください。<br>https://sso.kyushu-u.ac.jp/faq.html<br>「パスワードが分からなくなってしまいました」の項 |
| 無線LAN管理ソフトが起動している       | メーカーの無線LAN管理ソフトが起動していると、無線LANの接続が上手くいかないことがあり<br>ます。右下のタスクトレイを確認し、起動されていれば終了した後、再接続を行って下さい。                                                                                                    |

他の原因については、以下のFAQをご確認下さい。 http://www.nc.kyushu-u.ac.jp/net/kitenet/topics/faq.html

上記内容を確認され、無線LANへの接続が上手くいかない場合は、下記の問合せ先までご連絡下さい。

〇無線LAN(kitenet)についてのお問い合わせ先: 九州大学 情報統括本部ネットワーク事業室

連絡先:092-802-2686,2687,2688(伊都 90-2686,2687,2688) E-mail: n-room@iii.kyushu-u.ac.jp